トレール注文

トレール注文とは、レートが上昇(下降)するとともに逆指値注文の値も上昇(下降)していく(レートについていく)という 注文方法です。

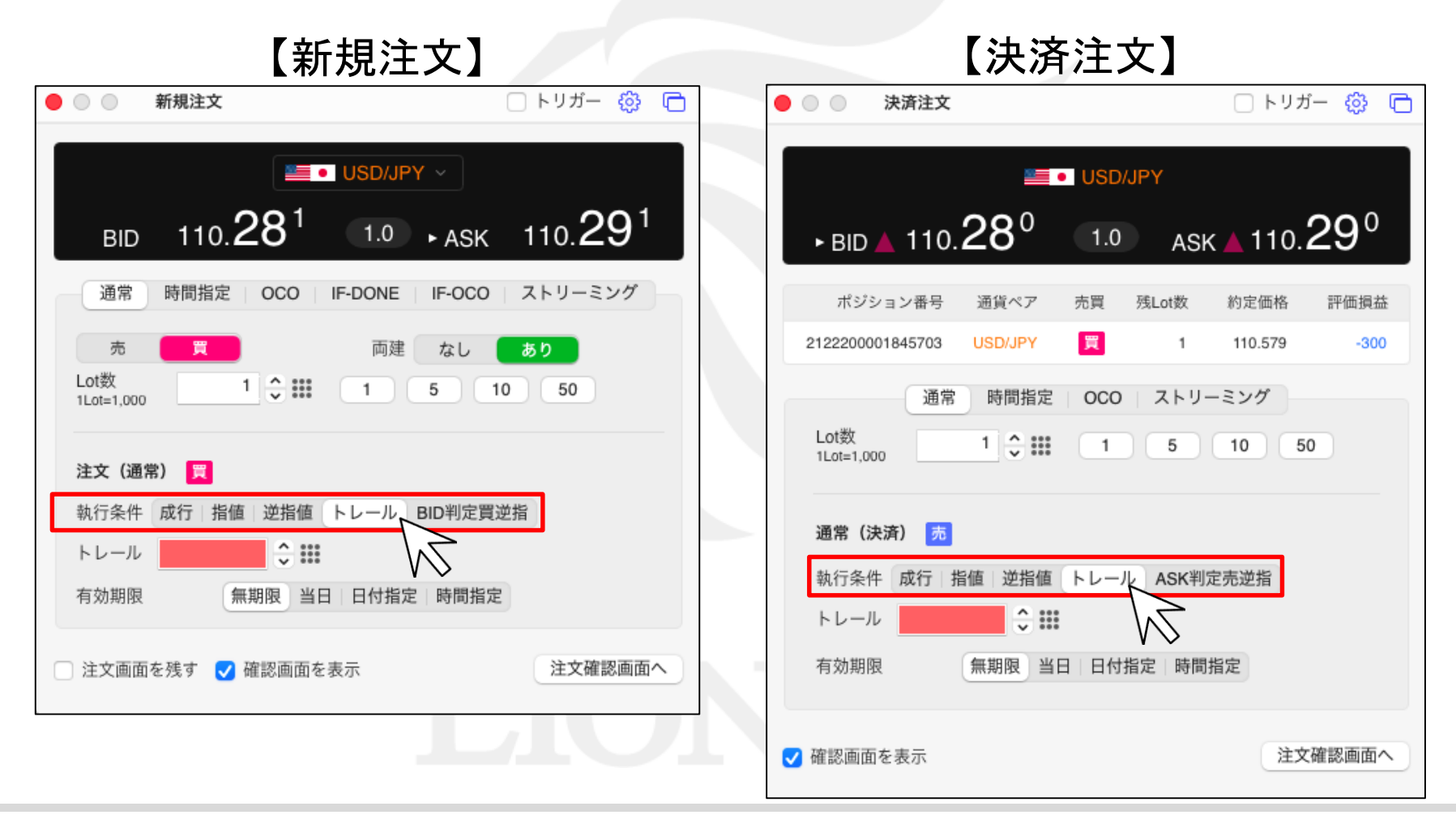

# トレール注文 / 新規注文方法①

| ● ○ ○ 新規注文                          | 🗌 トリガー 🎲 🖻                       |                                       |
|-------------------------------------|----------------------------------|---------------------------------------|
|                                     |                                  | 注文方法を選択できます。                          |
| USD/JPY                             | ~                                | 通貨ペアを選択できます。                          |
| вір 110. <b>28<sup>1</sup> 1.</b> 0 | ∙ask 110. <b>29</b> <sup>1</sup> | 売または買を選択できます。                         |
| 通常 時間指定 OCO IF-DONE                 | IF-OCO ストリーミング                   | 両建の有無を設定できます。                         |
| あ 一 買                               | なし あり<br>5 10 50                 | Lot数を設定できます。<br>► は、Lot数入力の補助機能です。    |
| 注文 (通常) 買                           |                                  | 執行条件を選択できます。<br>※トレールを選択します。          |
| 執行条件 成行 指値 逆指値 トレール B               | ID判定買逆指                          | トレール幅を設定できます。                         |
| トレール                                |                                  | 期限を設定できます。                            |
| 有効期限                                | 時間指定                             | 注文画面を残す有無の設定、<br>確認画面を表示する有無の設定ができます。 |
| □ 注文画面を残す ✔ 確認画面を表示                 | 注文確認画面へ                          | FX                                    |

## トレール注文 / 新規注文方法②

| <ul> <li>● ○ ● 新規注文</li> <li>○ トリガー 贷 □</li> </ul>                                                                                    | 新規注文     トリガー ②                                                                                                    |
|----------------------------------------------------------------------------------------------------|----------------------------------------------------------------------------------------------------|
| ■ USD/JPY ><br>BID ▲ 110.30 <sup>5</sup> 1.0 トASK ▲ 110.31 <sup>5</sup><br>通常 時間指定 OCO IF-DONE IF-OCO ストリーミング                         | ■ USD/JPY ~<br>BID 110.29 <sup>5</sup> 1.0 トASK 110.30 <sup>5</sup><br>通常 時間指定 OCO IF-DONE IF-OCO ストリーミング                |
| 売     買     両建     なし     あり       Lot数     1     •     1     5     10     50       1Lot=1,000     1     •     11     5     10     50 | 売     買     両建     なし     あり       Lot数     1     1     5     10     50       1Lot=1,000     1     1     5     10     50 |
| <b>注文(通常) 買 1</b><br>執行条件 成行 指値 逆指値 トレール BID判定買逆指                                                                                     | 注文(通常)<br>2 執行条件 成行 指値 逆指値 トレール BID判定買逆指<br>トレール 0.1 へ ***                                                               |
| □ 注文画面を残す 🗸 確認画面を表示 注文確認画面へ                                                                                                    | 有効期限 無期限 当日 日付指定 時間指定                                                                                                    |
| ①【トレール】をクリックします。                                                                                                    | 3)         □ 注文画面を残す       ✓ 確認画面を表示         注文確認画面へ                                                                     |

②【トレール幅】【期限】を入力します。

※値幅の設定は、レートと同じ表示での入力となります。
 (例) USD/JPY トレール幅10銭(=100pips)…「0.1」と入力
 (例) EUR/USD トレール幅 10pips …「0.0001」と入力
 ※現在レートから30pips (=0.030)以上離して設定してください。

③確認画面を表示させたい場合は、【確認画面を表示】 にチェックを入れておくと確認画面が表示されます。 連続して注文を出す場合は【注文画面を残す】 にチェックを入れておくと、発注後に注文画面が残ります。 【注文確認画面へ】をクリックします。

## トレール注文 / 新規注文方法③

#### ④【確認画面を表示】にチェックを入れた場合、注文内容確認画面が 表示されますので、注文内容を確認した後【注文送信】ボタンをクリックします。

| 🛑 🔘 🔵 🦷 新規注文                                      | <del>م</del> \$                     |                                              |
|---------------------------------------------------|-------------------------------------|----------------------------------------------|
|                                                   |                                     | ⑤注文結果が表示されますので、<br>確認して【閉じる】ボタンをクリックします      |
| BID         110.C           下記の内容で注文します         1 | 02 1.0 ► ASK 110.00                 |                                              |
| 注文方式<br>通貨ペア<br>両建<br>Lot数<br>決済順序(オプション)         | 通常<br>USD/JPY<br>なし<br>1<br>FIFO後回し | 通常注文の送信が完了しました<br>注文履歴で注文・約定状況をご確認ください。<br>5 |
| 売買<br>執行条件<br>トレール幅                               | <b>買</b><br>トレール<br>0.100           | 閉じる                                          |
| 有効期限<br>戻る                                        | 無期限<br>(4)<br><u>注文送信</u>           |                                              |

#### ⑥【注文一覧】に注文が表示されました。

| \varTheta 😑 🔵 注文一覧 |      |         |      |    |      |      |       |         |    |      |             | ŝ     | Ū  |
|--------------------|------|---------|------|----|------|------|-------|---------|----|------|-------------|-------|----|
| Q すべて              |      |         |      |    |      |      |       |         |    |      |             | ۲     | ΞΞ |
| 注文番号               | 注文状況 | 通貨ペア    | 注文手法 | 売買 | 注文区分 | 執行条件 | トレール  | 指定レート   | 両建 | 決済順序 | 決済順序(オプション) | 決済pip | D差 |
| 2122400003236703   | 注文中  | USD/JPY | 通常   | 買  | 売買   | トレール | 0.100 | 110.410 | なし | FIFO | 後回し         |       |    |

Þ.

## トレール注文 / 決済注文方法①

| • | ○ ○ 決済注3           | ζ              |        |       | □ トリナ         | j- 🕸 🗅      |
|---|--------------------|----------------|--------|-------|---------------|-------------|
|   |                    | <u>.</u>       | USD/JP | Y     |               |             |
|   | ► BID 🔺 11(        | 0. <b>28</b> ° | 1.0    | ASK   | <b>▲</b> 110. | 29°         |
|   | ポジション番号            | 通貨ペア           | 売買 残   | Lot数  | 約定価格          | 評価損益        |
|   | 2122200001845703   | USD/JPY        | 買      | 1     | 110.579       | -300        |
|   | Ĩ.                 | 常時間指定          | 000    | ストリー  | ・ミング          |             |
|   | LOt致<br>1Lot=1,000 | 1 🗘 🏢          | 1      | 5     | 10 5          | 50 <b>)</b> |
|   | 通常(決済) 🕏           | 5              |        |       |               |             |
|   | 執行条件 成行            | 指值 逆指值         | トレール   | ASK判定 | 2売逆指          |             |
|   | トレール               |                |        |       |               |             |
|   | 有別期限               | 無期限 当          | 口口的拍戏  | - 时间指 | 日仁            |             |
|   | @ 確認画面を表示          |                |        |       | 注文            | な確認画面へ      |

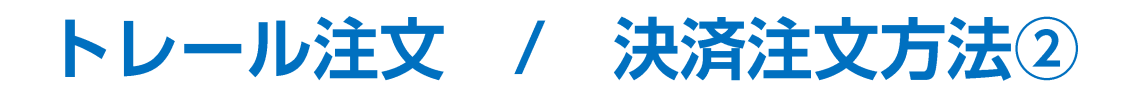

| • | 😑 🌒 ポジション一覧      | 1件選択 決済 | 注文 | ~」 一括決済 | 注文    |         |         |       |         |         |      | \$ G                |
|---|------------------|---------|----|---------|-------|---------|---------|-------|---------|---------|------|---------------------|
| 全 | 決済注文 Q すべて       |         |    |         |       |         |         |       |         |         |      | ◎ CSV出力 III         |
|   | ポジション番号          | 通貨ペア    | 売買 | 約定Lot数  | 残Lot数 | 約定価格    | 評価レート   | pip損益 | ポジション損益 | 未実現スワップ | 評価損益 | 約定日時                |
|   | 2122400001947003 | USD/JPY | 売  | 1       | 1     | 110.278 | 110.251 | 27    | 27      | 0       | 27   | 2021/08/13 04:19:26 |
|   | 2122200001845703 | USD/JPY |    | 1       | 1     | 110.579 | 110.241 | -338  | -338    | 0       | -338 | 2021/08/11 02:46:51 |
|   |                  |         |    | MZ      |       |         | 0       |       |         |         |      |                     |

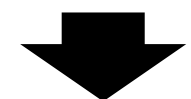

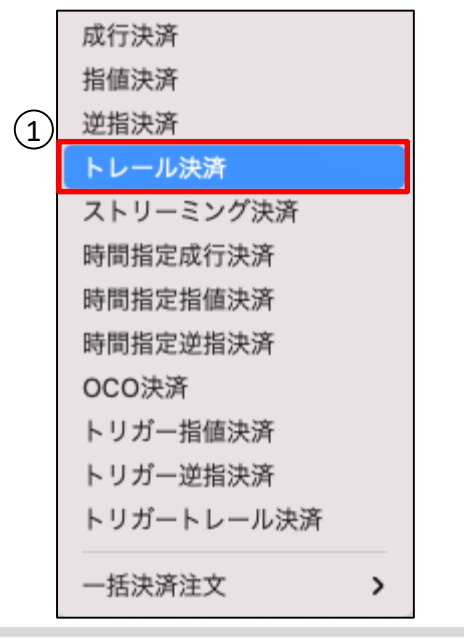

【ポジション一覧】でトレール決済注文を入れたいポジションの行の上で右クリックします。
 【トレール決済】を選択します。

### トレール注文 / 決済注文方法③

| ● ○ ○ 決済注文                                                                                               | 🗌 トリガー 🍪 🖻                          |                                                                                                    |
|----------------------------------------------------------------------------------------------------|-------------------------------------|----------------------------------------------------------------------------------------------------|
| ■• USD/JPY<br>• BID ▼ 110. <b>17</b> <sup>6</sup> 1.0 ASK                                                | ▼110. <b>18</b> 6                   | ②【執行条件】が【トレール】になっていることを確認し、                                                                                                    |
| ポジション番号 通貨ペア 売買 残Lot数                                                                                    | 約定価格 評価損益                           | 【トレール幅】【期限】を入力します。                                                                                                    |
| 2122200001845703     USD/JPY     買     1       通常     時間指定     OCO     ストリー       Lot数     1     1     5 | 110.579 -403<br>ミング<br>10 50        | <ul> <li>※値幅の設定は、レートと同じ表示での入力となります。</li> <li>(例) USD/JPY トレール幅10銭(=100pips)…「0.1」と入力</li> <li>(例) EUR/USD トレール幅 10pips …「0.0001」と入力</li> <li>※現在レートから30pips (=0.030)以上離して設定してください。</li> </ul> |
|                                                                                                    |                                     | ③確認画面を表示させたい場合は、【確認画面を表示】<br>にチェックを入れておくと確認画面が表示されます。                                                                                                    |
| 執行条件 成行 指値 逆指値 トレール ASK判定                                                                                | 売逆指                                 | 【注义確認画面へ】をクリックします。                                                                                                    |
|                                                                                                    |                                     |                                                                                                    |
| 有効期限                                                                                                    | 定                                   |                                                                                                    |
| <ul><li>3</li><li>✓ 確認画面を表示</li></ul>                                                                    | <ul><li>3</li><li>注文確認画面へ</li></ul> | FX                                                                                                    |

## トレール注文 / 決済注文方法④

④【確認画面を表示】にチェックを入れた場合、注文内容確認画面が表示されますので、注文内容を確認した後【注文送信】ボタンをクリックします。

| EID 110.17 <sup>5</sup> 1.0 ASK 110.18 <sup>5</sup> ボジション番号 通貨ペア 売買 残Lot数 約定価格 評価損益     1122200001845703 USD/JPY 2 1 110.579 -404     下記の内容で注文します     法済方式 通常     Lot数 1 | CONTRACT NOT CONTRACT NOT CONTRACT NO  |
|----------------------------------------------------------------------------------------------------|----------------------------------------------------------------------------------------------------|
| ボジション番号     通貨ペア     売買     残Lot数     約定価格     評価損益       2122200001845703     USD/JPY     I     110.579     -404       下記の内容で注文します                                      | ボジション番号     通貨ペア     売買     残Lot数     約定価格     評価損益       212220001845703     USD/JPY     I     110.579     -404       下記の内容で注文します                                                                                                    |
| 2122200001845703     USD/JPY     I     110.579     -404                                                                                                    | 212220001845703 USD/JPY ▼ 1 110.579 -404<br>下記の内容で注文します<br>決済方式 通常<br>Lot数 1<br>た買 売<br>執行条件 トレール<br>トレール幅 0.100<br>有効期限 無期限                                                                                                    |
| 下記の内容で注文します       決済方式     通常       Lot数     1       決済注文(通常)       売買     売       執行条件     トレール                                                                         | 下記の内容で注文します       決済方式     通常       Lot数     1       洗済注文(通常)       売買     売       執行条件     トレール       トレール組     0.100       有効期限     無期限                                                                                                    |
| 決済方式 通常<br>Lot数 1<br>た<br>、<br>た<br>で<br>、<br>、<br>、<br>、                                                                                                    | 決済方式 通常 Lot数 1<br>決済注文(通常)<br>売買 売  執行条件 トレール トレール トレール トレール  トレール |
| 決済注文(通常) 売買 売 執行条件 トレール                                                                                                    | 決済注文(通常)     売       売買     売       執行条件     トレール       トレール幅     0.100       有効期限     無期限                                                                                                    |
| 売買 <mark>売</mark><br>執行条件 トレール                                                                                                    | 売買     売       執行条件     トレール       トレール幅     0.100       有効期限     無期限                                                                                                    |
|                                                                                                    | トレール幅 0.100<br>有効期限 無期限                                                                                                    |

#### ⑥【ポジション一覧】の下段に注文が表示されました。

| 0 |                  | 000,011 |         |      | 110.210 | TID.OOL |    | 2.0  | 2.0     |                    |
|---|------------------|---------|---------|------|---------|---------|----|------|---------|--------------------|
|   |                  |         |         |      |         |         |    |      |         |                    |
|   |                  |         |         |      |         |         |    |      |         |                    |
|   | 注文番号             | 注文状況    | 通貨ペア    | 注文手法 | 売買      | 注文区分    | 両建 | 執行条件 | 指定レート   | 決済pip差 トレール トリガー価格 |
|   | 2122400003237003 | 注文中     | USD/JPY | 通常   | 売       | 指定決済    | なし | トレール | 109.955 | 0.100              |

Þ.

### 困った時は…

当社に対するご意見・ご質問・ご要望などがございましたら、下記の連絡先にて、お気軽にご連絡ください。

#### ▶電話でのお問い合わせ

0120-63-0727(フリーダイヤル)

06-6534-0708

(お客様からのご意見、ご要望にお応えできるように、お電話を録音させていただくことがあります。)

#### ▶FAXでのお問い合わせ

0120-34-0709(フリーダイヤル) 06-6534-0709

#### ▶E-mailでのお問い合わせ

E-mail: info@hirose-fx.co.jp

### ▶お問い合わせフォームでのお問い合わせ https://hirose-fx.co.jp/form/contact/